# 开发者版本工具使用手册

# 修订记录

|                                 | A043                       | AUA3           |  |  |
|---------------------------------|----------------------------|----------------|--|--|
| 版本                              | 日期                         | 修改内容           |  |  |
| V1.0 <sup>1_Manshire_abes</sup> | 2024-10-14                 | 初版。中国的高端       |  |  |
| 行程_WangWP 4043                  | 行程_Wang <sup>WP 4043</sup> | 行任_WangWP 4043 |  |  |

# 1. 固件烧录

## 1.1 硬件连接

使用Micro-USB 线连接接口面板上的Micro USB口。

# 行任\_WangWP 4043

行组\_WangNP 4043

51E\_WangWP 4043

行语\_WangW

垣\_Wanga.

行哲\_Wangwi

行哲\_WangWP 4043

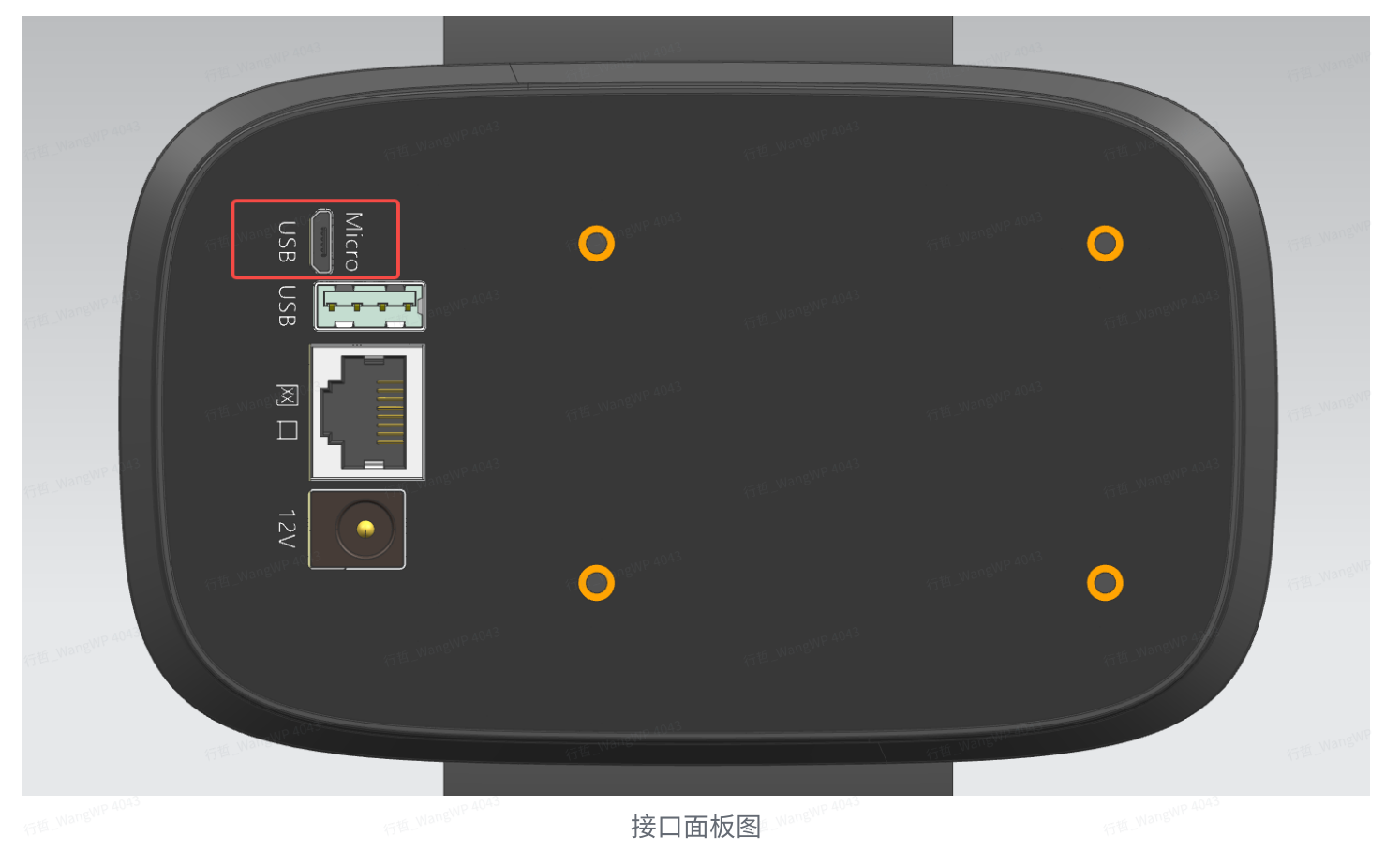

行且\_ViangNP\_4043 行且\_ViangNP\_4043 行且\_ViangNP\_4043 在日\_ViangNP\_4043

. e 6 3

- 444

. n. k

#### 1.2 下载安装烧录所需的驱动和软件

\\10.1.1.210\技术研发\嵌入式系统

#### a. AW\_Driver: 烧录设备的驱动(ALLWINNER全志)

| AW_Driver.zip                                                                                                    | 0             | うち WangWP 4043 |                 |                |           |
|----------------------------------------------------------------------------------------------------|---------------|----------------|-----------------|----------------|-----------|
| 安装驱动的步骤:                                                                                                    |               |                |                 |                |           |
| • 一定要选择使用管理员模式安装                                                                                                    |               |                |                 |                |           |
| • 首先要在设备管理器中,勾选查看                                                                                                    | 看->显示隐藏的      | <b>ሳ设备;</b>    |                 |                |           |
| Ⅰ 设备管理器                                                                                                    |               |                |                 | _              | о x       |
| 文件(F) 操作(A) 查看(V) 帮助(H)                                                                                                    |               | 行哲_WangWP 4043 |                 | 行哲_WangWP 4043 |           |
| 🗢 🔿 🕅 🗐 🔹 按类型列出设备(E)                                                                                                    | L             |                |                 |                |           |
| b<br>☆<br>を<br>注接列出设备(V)<br>定<br>は<br>な<br>な<br>定<br>接<br>う<br>出<br>し<br>る<br>(C)<br>し<br>い<br>の<br>し<br>い<br>の<br>し<br>い<br>の<br>し<br>の<br>し<br>の<br>し<br>の<br>し<br>の<br>し<br>の<br>し<br>の<br>し<br>の<br>し<br>の<br>し<br>の<br>し<br>の<br>し<br>の<br>し<br>の<br>し<br>の<br>し<br>の<br>し<br>の<br>し<br>の<br>の<br>し<br>の<br>し<br>の<br>の<br>し<br>の<br>の<br>し<br>の<br>の<br>し<br>の<br>の<br>し<br>の<br>の<br>し<br>の<br>の<br>し<br>の<br>の<br>し<br>の<br>の<br>し<br>の<br>の<br>し<br>の<br>の<br>の<br>し<br>の<br>の<br>し<br>の<br>の<br>し<br>の<br>の<br>の<br>し<br>の<br>の<br>の<br>し<br>の<br>の<br>の<br>し<br>の<br>の<br>の<br>の<br>し<br>の<br>の<br>の<br>し<br>の<br>の<br>の<br>の<br>の<br>の<br>の<br>の<br>の<br>の<br>の<br>の<br>の                                                                                                    | lge (COM3)    |                | 行植_Wangers 1044 |                | ALL Wark  |
| <ul> <li>         → 通信         <ul> <li></li></ul></li></ul>                                                                                                    |               |                |                 |                |           |
| <ul> <li>□</li> <li>□</li></ul> | E_WangWP 4043 |                |                 |                | 行档_WangWP |
| > ■ 键盘<br>> ■ 2 其他设备                                                                                                    |               |                |                 |                |           |
| > 🕅 人体学输入设备                                                                                                    |               |                |                 |                |           |
| <ul> <li>&gt; ■ 软件设备</li> <li>&gt; ■ 软件组件</li> </ul>                                                                                                    |               |                |                 |                | 行档_WangWF |
| > 🖬 声音、视频和游戏控制器                                                                                                    |               |                |                 |                |           |

• PC使用micro USB线连接设备后,会在"计算机管理/设备管理器"中出现未知设备,右键点击,查 看属性->详细信息,确认设备实例的路径为VID1F3A&PID\_EFE8;

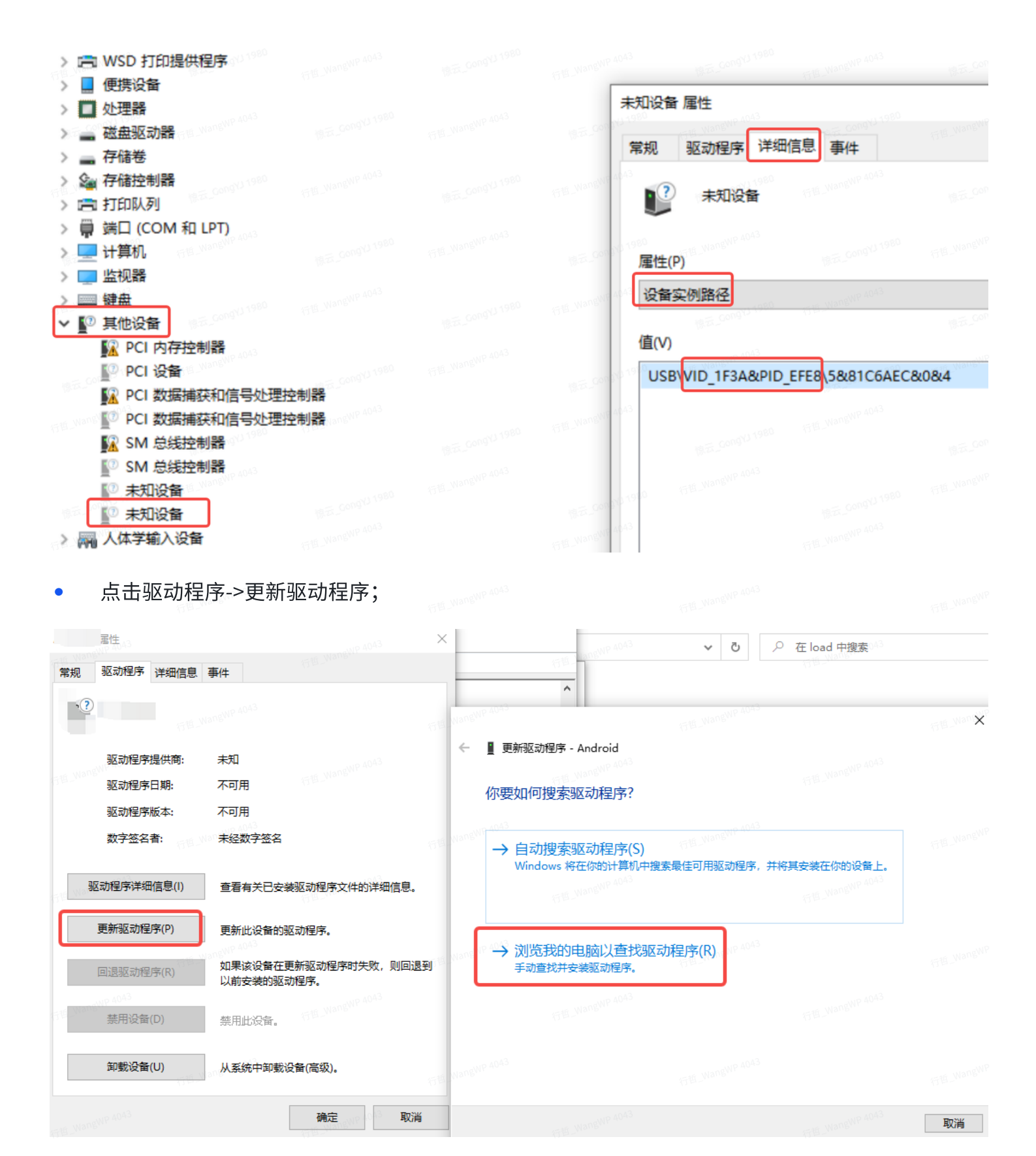

#### 选择AW Driver所在的路径安装即可。

TE\_NARENP A043 TE\_NARENP A043 TE\_NARENP A043

E\_WangWP 4043 行E\_WangWP 4043 行E\_WangWP 4043

Fan Fan Fan

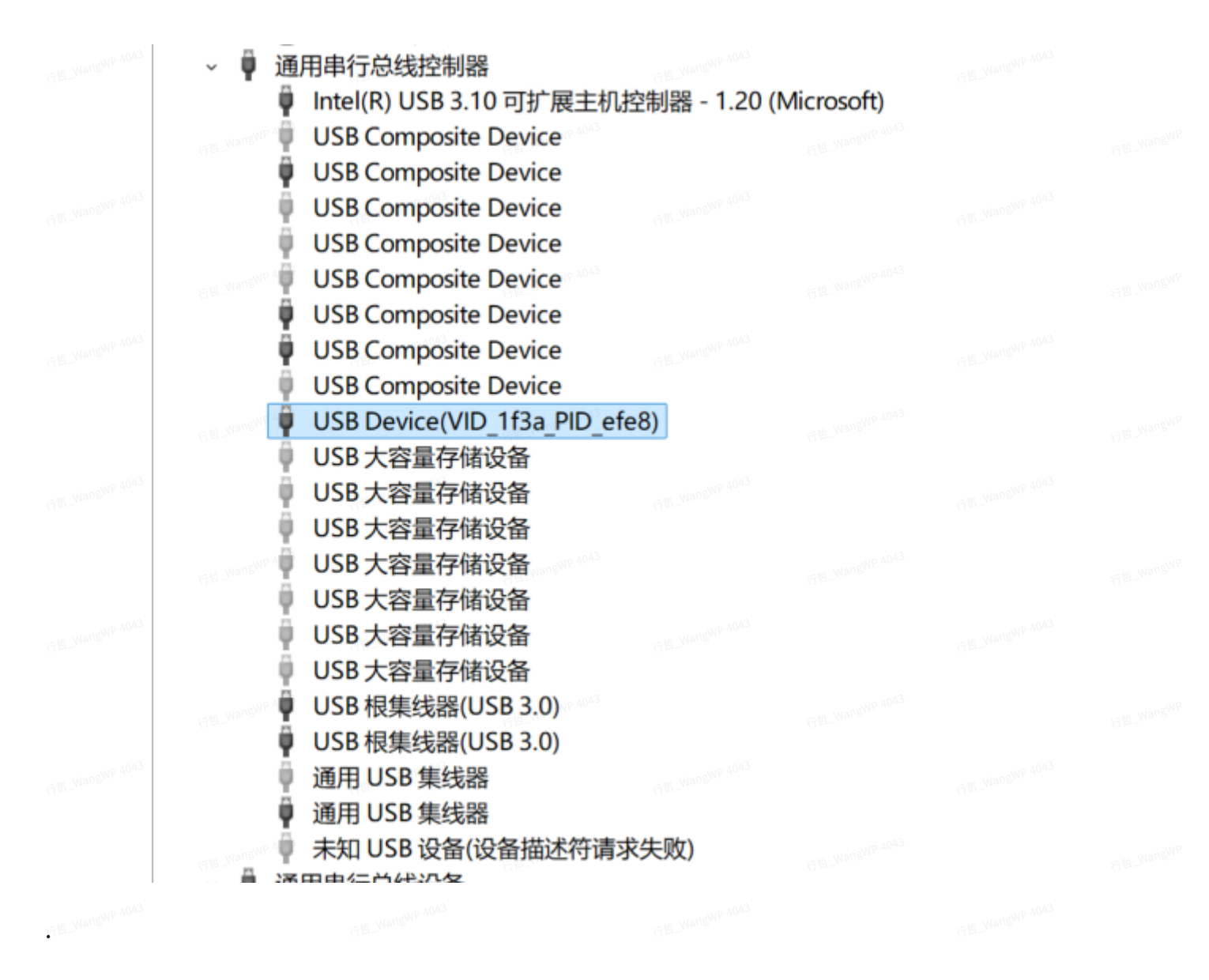

#### b. adb-fastboot: 可用于micro usb线连接设备后的adb调试

adb-fastboot.zip

 $\odot$ 

也可从Android SDK Platform-Tools 下载包含adb和fastboot的完整工具包。

为了可以直接执行adb命令,需要提前设置一下windows环境变量。

| 系统履性<br>WP 4043                                                                                                | × 环境变量 0043                                                                                                    |                                                                                   | 编辑环境变量                                                                                                    | <sub>IP</sub> 40 <sup>43</sup> × |
|----------------------------------------------------------------------------------------------------|----------------------------------------------------------------------------------------------------|-----------------------------------------------------------------------------------|----------------------------------------------------------------------------------------------------|----------------------------------|
| 计算机名 硬件 震级 系统保护 远程                                                                                             | PC 的用户变量(U)                                                                                                    |                                                                                   | %SystemRoot%\system32                                                                                                    | 新建(N)                            |
| 要进行大多数更改,你必须作为管理员登录。<br>性解<br>视觉效果,处理器计划,内存使用,以及虚拟内存<br>设置(5)                                                  | 変量 値<br>OneDrive C:\Users\PC\OneDri<br>Path C:\Users\PC\AppDa<br>TEMP C:\Users\PC\AppDa<br>TMP C:\Users\PC\AppDa                       | ive<br>tal_Local/Microsoft;WindowsApps;D:\wor<br>tal_Local/Temp<br>tal_Local/Temp | %SystemRoot%<br>%SystemRoot%(System32(Wbem<br>%SYSTEMROOT%(System32(WindowsPowerSH<br>%SYSTEMROOT%(System32(OpenSH)<br>C:\Program Files\dotnet\<br>D\work\too\\u00edsb-fastboot | hell/v1.0/<br>湖滋(8)<br>影除(D)     |
| 用户配置文件<br>与登录帐户相关的真面设置<br>设置(E)                                                                                | 新修交量(5)                                                                                                    | 新達(N) 解職(E) 新除(D)                                                                 | THE_WANG                                                                                                    | 上修(U)<br>下修(O)                   |
| <ul> <li>              日初和試費恢复<br/>系統启动、系統試過和導試信息<br/>以当前受到            4043<br/>役置①<br/>日期の長期      </li> </ul> | 交量 值<br>ComSpec C:\Windows\system<br>DriverData C:\Windows\System<br>NUMBER_OF_PROCESSORS 4<br>OS Windows_NT<br>Path C:\Windows\system | 32\cmd.exe<br>32\Drivers\DriverData<br>32\Cr\Windows\Cystem32\Wb                  | CE_Wangh                                                                                                    | 编辑文本(1)<br>(p. 400 <sup>3</sup>  |
| 2019年5日(15)                                                                                                    | ATHENT CONCESSION ARCHITECT AMD64                                                                                                    | D;,VB;,VB;,JS;,JS;;,WSF;,WSFC<br>*<br>新建(W) 编编(I) 翻除(L)                           | EE_WangWP 4043                                                                                                    | 确定 取消                            |
|                                                                                                    | HangWP 4043                                                                                                    | 确定取消                                                                              | a and wang                                                                                                    |                                  |

当板子启动至Linux后,可以在Windows的cmd或者PowerShell命令行中,执行 adb shell连接到板子:

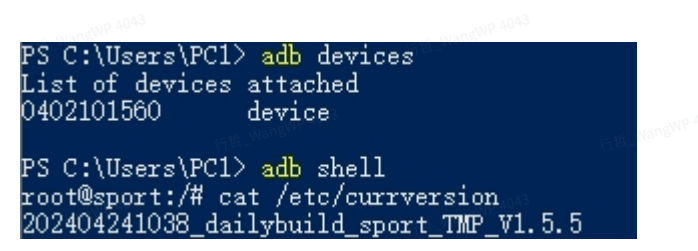

#### c. PhoenixUSBPro\_V4.1.0工具(ALLWINNER全志)

PhoenixUSBPro.exe 为通过USB更新设备image的工具

| 名称                           | 修改日期            | 类型         | 大小            |  |
|------------------------------|-----------------|------------|---------------|--|
| Phoenix_Elf.dll              | 2020/8/4 19:35  | 应用程序扩展     | 24 KB         |  |
| Phoenix_Fes.dll              | 2020/8/4 19:35  | 应用程序扩展     | 36 KB         |  |
| PhoenixPro.cfg               | 2024/9/11 11:43 | CFG 文件     | 1 KB          |  |
| PhoenixRes.dll               | 2020/8/4 19:35  | 应用程序扩展     | 100 KB        |  |
| 🤯 PhoenixUSBPro.exe          | 2022/3/19 9:45  | 应用程序       | 657 KB        |  |
| PhoenixUSBPro_ChangeLog.pdf  | 2022/3/19 9:43  | WPS PDF 文档 | 66 KB         |  |
| PhoenixUSBPro_User_Guide.pdf | 2021/4/23 18:28 | WPS PDF 文档 | 952 KB        |  |
| 🗿 PhoenixUSBPro_使用指南.pdf     | 2022/3/19 10:17 | WPS PDF 文档 | 1,861 KB      |  |
| 🚳 PlgVector.dll              | 2020/8/4 19:35  | 应用程序扩展     | 68 KB         |  |
| PngDec.dll                   | 2020/8/4 19:35  | 应用程序扩展     | 68 KB         |  |
| 🤊 🔊 privatedata.ini 💦 🔤 👘 🕬  | 2022/1/20 10:28 | 配置设置       | Nangwe 401 KB |  |
| PrivData.dll                 | 2022/1/20 10:28 | 应用程序扩展     | 224 KB        |  |
| QMSL_MSVC9R.dll              | 2020/8/4 19:35  | 应用程序扩展     | 7,423 KB      |  |
| QMSL_MSVC10R.dll             | 2020/8/4 19:35  | 应用程序扩展     | 7,960 KB      |  |
|                              |                 |            |               |  |

# 1.3 升级操作

双击启动PhoenixUSBPro

a.勾选右侧两项(烧完重启,二次升级),不要点击全盘擦除,避免擦除配置信息;

b.选择固件包文件,点击启动按钮;

c.手动控制机器重启(长按开机按键,或者在通过adb shell登陆后执行reboot efex命令);

d.观察状态和进度,如果没有反应,就重复b->c步骤;

e.烧录成功后,点击【停止】按钮,或者直接关闭PhoenixUSBPro工具,否则,在USB线依然连接的 情况下,狗重启后会再次重新烧录。

|        |                   |                                         | <                 | >   Q                 | 100% 🕀                         |                           |                |                                                                  | - 0   | ×     |
|--------|-------------------|-----------------------------------------|-------------------|-----------------------|--------------------------------|---------------------------|----------------|------------------------------------------------------------------|-------|-------|
| 🞯 P    | hoenixUSB         | Pro_V_4.1.0                             |                   |                       |                                |                           |                |                                                                  |       | X     |
|        | ] 固件              | 包 🕝 调试信息                                | (j <sup>e</sup> r | 自动                    | 「 帮助                           | 📥 版本检测                    | <b>1</b> 20 BH | <ul> <li>■ 焼完重启(空板焼录请参<br/>接上电池焼录必须勾选</li> <li>□ 全盘擦除</li> </ul> | ŋ勾选,  |       |
| 固      | 件包<br><b>格录模式</b> | ):\WeilanA100\A120_devg\2024100         | 1_A120_D]         | EV_sport_V1.0         | . 3 <mark>120241001_A12</mark> | O_DEV_sport_img_V1.0.3.im | s              |                                                                  |       |       |
|        | 1                 |                                         |                   |                       |                                |                           |                | □ 烧录完成拔出usb<br>清除信息                                              |       |       |
| 惊天     | 工作台               |                                         |                   | 1043 19.55.           |                                |                           | 10 dt a        |                                                                  |       |       |
| 行哲_W   | '设备1<br>序列号:      | 51D5E734-D259-40db-90CA-9D651           | 1AC6062           | 设备2<br>序列号:           |                                |                           | 设备3<br>序列号:    |                                                                  |       |       |
|        | 状态:               | 完成(用时:223秒)                             |                   | 状态:                   |                                |                           | 状态             |                                                                  |       |       |
| - ti W | 进度:               | 100%                                    | S Wane            | <sub>043</sub> 进 度:   |                                |                           | 进度:            |                                                                  |       |       |
| 行出     | 设备4               |                                         |                   | 设备5                   |                                |                           | 设备6            |                                                                  |       |       |
| 惊云     | 序列号:              |                                         |                   | 序列号:                  |                                |                           | 序列号:           |                                                                  |       |       |
|        | 状 态:              |                                         |                   | 状态:                   |                                |                           | 状态:            |                                                                  |       |       |
| 行哲」W   | 进度:               |                                         |                   | · <sup>2043</sup> 进度: |                                |                           | 进度:            |                                                                  |       |       |
|        | 设备7               |                                         |                   | 设备8                   |                                |                           | 统计信息           |                                                                  |       |       |
|        | 序列号:              |                                         |                   | 序列号:                  |                                |                           | 成功次            | 数 1                                                              |       |       |
| 惊云     | 状态:               |                                         |                   | 状态:                   |                                |                           | 失败次            | 数 0 0000000000000000000000000000000000                           |       |       |
| 行哲_W   | 进度:               |                                         |                   | 进 度:                  |                                |                           | 見次             | 权 1<br>行性_Wangwi                                                 |       |       |
|        | 快速指南              | Wallewr 4043 Gongy) 1                   | 980               |                       | wangWP 4043                    | CongY11                   |                |                                                                  |       |       |
|        | 1.如使用             | ]Hub,软件运行前安装好Hub,且不到                    | 夏接入任何<br><b>】</b> | 可待里产的设备               | ?里产中途不要插                       | i拔Hub, 不要更换Hub接入口!        |                |                                                                  |       |       |
| 347 VV | 2. 选择国            | 3件img文件,然后"启动"里产系统!                     | J                 | 4043                  |                                |                           |                |                                                                  |       |       |
| 惊云     | 3. 当绿紫<br>4. 不要打  | 」呉时插人一个新设备!红灯亮时不到<br>战出正在重产的设备!根据ID拔出完成 | 是插入新说<br>龙及失败的    | 设备!<br>约设备!设备不弱       | 要重复重产!                         |                           |                |                                                                  |       |       |
|        |                   | 行哲_WangWP 4043                          |                   | 47                    | 哲_WangWP 4043                  |                           | 行哲_WangWP 40   | j43                                                              | 行哲_Wa | INGWE |

2. 用户账号

普通账号

用户名: dev

密码: 12345678

行任\_NangWP 4043

行程\_WangWP 4043 行程\_WangWP 4043

#### 管理员账号

用户名: root

密码: weilan.com

注意:dev用户不在sudo用户组中,建议用户在非必要时不直接使用root账号,以防止在root下对原 始系统文件误操作。

## 3. 通过WIFI登录设备

SSID: BabyAlpha\_xx\_xx\_xx (其中xx为两位16进制字符,根据实际数据替换)

密码: 12345678

在命令行工具中输入

1 ssh dev@10.10.10.10

然后输入登录密码,即可登录机器狗。

# 4. 通过串口登录设备(暂未开放)

串口线连上单板,注意要关闭流控,才能操作,否则键盘输入没反应。

启动 minicom:

sudo minicom -D /dev/ttyUSB0 -b 115200

进入 minicom 配置菜单:

- 在 minicom 运行时,按 Ctrl + A,然后按 O 键进入设置菜单;
- 选择 "Serial port setup"并按回车;
- 在 "Serial port setup"菜单中,找到 "Hardware Flow Control"并使用左右箭头键将其设置为 "No";
- 对于软件流控,找到 "Software Flow Control"并同样将其设置为 "No"。

# 5. 通过adb登录设备

具体操作可以参考 IF开发者版本使用手册的1.2.b. adb-fastboot

# 6. 本地OTA升级

| 1<br>2 | #1.将 <mark>20241015_A120_DEV_sport_swu_V1.1</mark>  | .0.tar.gz传到开发   | 发板的/mnt/UDISK下面       |  |
|--------|-----------------------------------------------------|-----------------|-----------------------|--|
| 3<br>4 | #2.然后执行swup.sh脚本更新                                  |                 |                       |  |
| 5      | root@sport:/mnt/UDISK# swup.sh 202409               | 24_A120_DEV_spc | ort_swu_V1.1.0.tar.gz |  |
| 6      | File: 20241015_A120_DEV_sport_swu_V1.               | 1.0.tar.gz      |                       |  |
| 7      | Old Versoin: 1.0.7                                  |                 |                       |  |
| 8      | New Version: 1.1.0                                  |                 |                       |  |
| 9      | fw_setenv swu_oldver 1.0.7                          |                 |                       |  |
| 10     | <pre>fw_setenv swu_updatever 1.1.0</pre>            |                 |                       |  |
| 11     | cd /mnt/UDISK                                       |                 |                       |  |
| 12     | mkdir -p /mnt/UDISK/swupdate_files                  |                 |                       |  |
| 13     | tar vxzf <mark>20241015</mark> _A120_DEV_sport_swu_ | V1.1.0.tar.gz - | -C swupdate_files     |  |
| 14     | rootfs.img                                          |                 |                       |  |
| 15     | xxh64sum_rootfs.check                               |                 |                       |  |
| 16     | tina-r818-evb1.swu                                  |                 |                       |  |
| 17     | xxh64sum_swu.check                                  |                 |                       |  |
| 18     | tar:done                                            |                 |                       |  |
| 19     | <pre>swupdate_cmd.sh -i /mnt/UDISK/swupdat</pre>    | e_files/tina-r8 | 318-evbl.swu -e       |  |
|        | stable,upgrade_recovery                             |                 |                       |  |
| 20     | config new swupdate                                 |                 |                       |  |
| 21     | <pre>swu_input: ##-i /mnt/UDISK/swupdate_f</pre>    | iles/tina-r818- | -evbl.swu -e          |  |
|        | stable,upgrade_recovery##                           |                 |                       |  |
| 22     | ## set swupdate_param done ##                       |                 |                       |  |
| 23     | call check_swu()                                    |                 |                       |  |
| 24     | check swu xxh64sum                                  |                 |                       |  |
| 25     | tina-r818-evb1.swu: OK                              |                 |                       |  |
| 26     | /mnt/UDISK                                          |                 |                       |  |
| 27     | call check_rootfs()                                 |                 |                       |  |
| 28     | check rootfs xxh64sum                               |                 |                       |  |
| 29     | rootfs.img: OK                                      |                 |                       |  |
| 30     | /mnt/UDISK                                          |                 |                       |  |
| 31     | call swupdate_cmd()                                 |                 |                       |  |
| 32     | <pre>swu_param: ##-i /mnt/UDISK/swupdate_f</pre>    | iles/tina-r818- | -evb1.swu##           |  |
| 33     | <pre>swu_software: ##stable##</pre>                 |                 |                       |  |
| 34     | <pre>swu_mode: ##upgrade_recovery##</pre>           |                 |                       |  |
| 35     | swu_next: ####                                      |                 |                       |  |
| 36     | recovery_status: ####                               |                 |                       |  |
| 37     | swu_verstatus: ####                                 |                 |                       |  |
| 38     | <pre>swu_updatever: ##1.1.0##</pre>                 |                 |                       |  |
| 39     | swu_oldver: ##1.0.7##                               |                 |                       |  |
|        |                                                     |                 |                       |  |

###now do swupdate### 40 ###log in /mnt/UDISK/swupdate\_files/swupdate.log### 41 ## swupdate -v -i /mnt/UDISK/swupdate\_files/tina-r818-evb1.swu -e 42 stable,upgrade\_recovery ## swu\_next: ##reboot####\*\*\*\* 43 Rebooting. 44 45 46

#### 🖻 swup.sh

升级成功后,系统会自动重启。

# 7. 常见问题

### 7.1 遥控机器狗站立后,四肢姿态异常,无法控制行走

开机前,需要将机器狗的四肢按下图摆放正确。

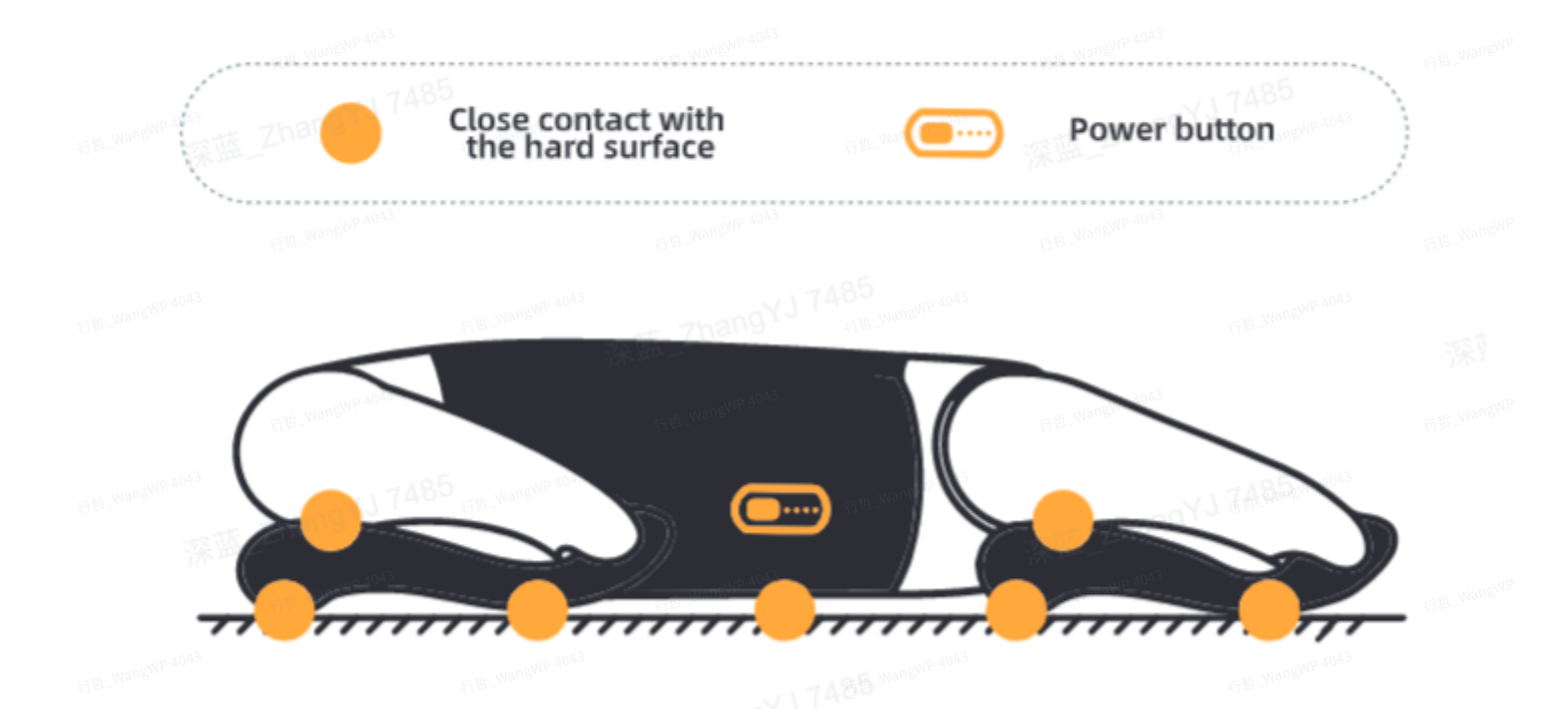

注意: 正反面需要摆放正确,机器狗背部带有USB接口、网口面板,此面朝上,如下图所示:

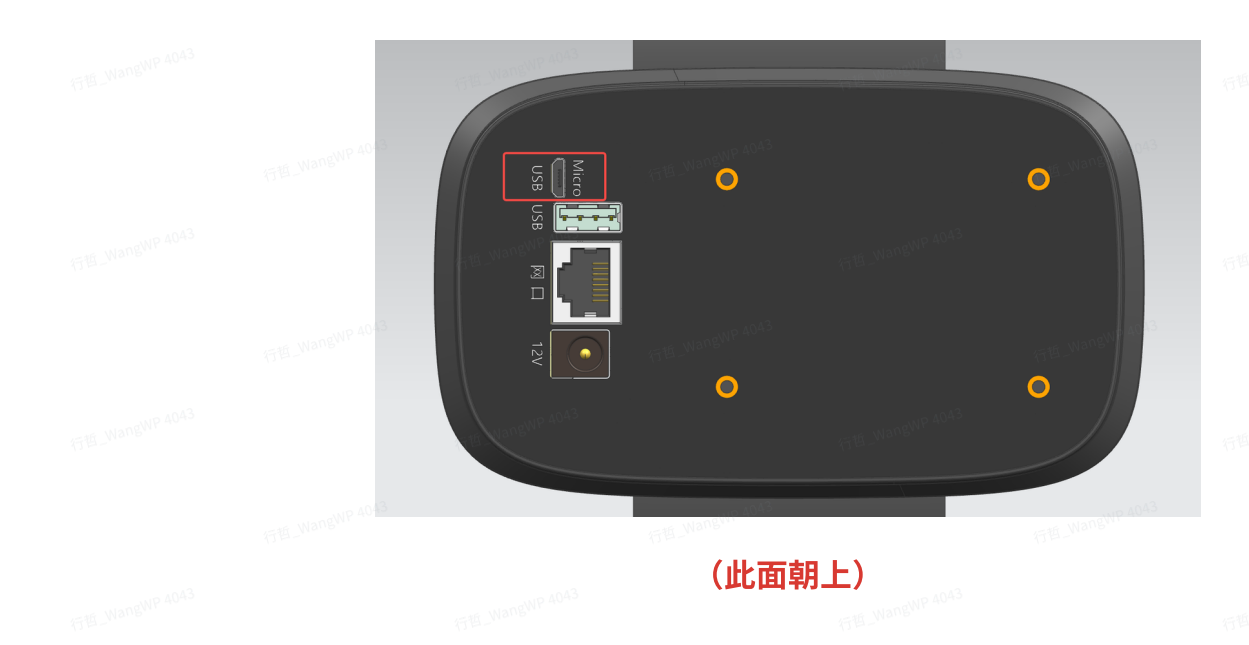

## 7.2 adb命令无响应

#### 开机后大概5分钟后会自动关闭机器狗上的adb服务,目的是避免影响系统性能。